附件 2:

# 变更租金收缴账户操作指引

根据《关于将大亚湾开发区住房保障服务中心权属公租房资 产移交大亚湾区城投集团的公告》精神,为方便公租房承租人快 捷办理账户变更账户手续,第二批公租房承租人本次将同步签约 两个主体,即"惠州大亚湾经济技术开发区管理委员会城乡建设 和综合执法局"、"惠州大亚湾城市开发建设投资集团有限公司" (房源移交前由"区城乡建设和综合执法局"收取租金,房源移 交后由"区城投集团"收取租金。移交后银行将自动变更收租账 户,无需租户再次自行操作)。

### 方式一: 自行操作变更

#### 签约主体"区城乡建设和综合执法局"操作步骤

一、承租人通过"中国银行"手机银行 APP,进行收缴账户变更 (首次变更成功后,后续无需再操作)

1、登录"中国银行"手机银行--顶部点击搜索框--输入【委托代收】,再点击搜索;

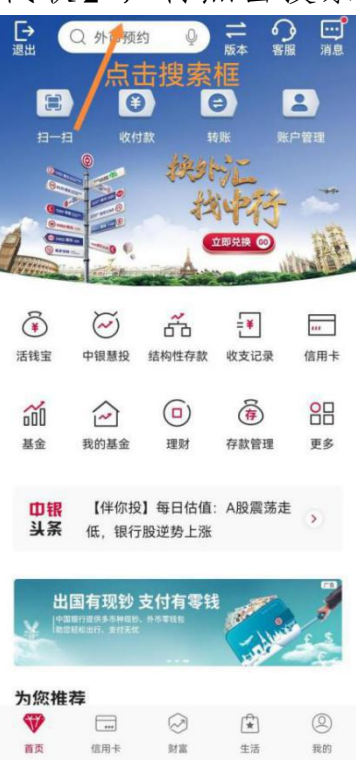

2、搜索【委托代收】后,点击【签订委托代收】

| <                  | 委托代收                      | 0                 | Q B                 | 索     |
|--------------------|---------------------------|-------------------|---------------------|-------|
| 综合                 | 功能产品                      | 生活                | 活动                  | 帮助    |
| <b>为您</b> 打<br>1、担 | 推荐<br>夏索"委托代山<br>生活缴费 ▶ 雪 | <b>文"</b><br>委托代收 |                     |       |
| 功能<br>2            | 、点击"签订                    | 委托代               | <sup>全部</sup><br>收" | (8) > |
| F                  | 委托代收 ▶ 签                  | 订委托代4             | 攵                   |       |
| ₽<br>₽             | 委托代收 ▶ 我                  | 的委托代4             | 攵                   |       |
| ( <sup>1</sup>     | 生活缴费 ▶ 委                  | 托代收               |                     |       |
| 生活线                | 激费                        |                   | 全部()                | 83) > |
| Ÿ                  | 电费 ▶<br>国网天府新区供<br>成都     | 电公司电              | 费代收 ▶               |       |
| $\mathcal{P}$      | 电费 ▶<br>国网成都供电公           | 司电费代              | 收▶ 成都               | 部     |
| <b>1</b> 21        | 10.11.18.41 (H            |                   |                     | _     |

3、点击【签订委托代收】,选择【广东省】、【惠州市】、【便 民服务缴费】、【综合缴费(大类)】,商户名称:搜索选中【惠 州大亚湾经济技术开发区管理委员会城乡建设和综合执法局】

| <              | 签约                                    |
|----------------|---------------------------------------|
| 地区/区域          | <sub>广东省</sub> 、<br>择以下内容             |
| 城市             | 惠州市 >                                 |
| 业务场景           | 便民服务缴费 >                              |
| 服务大类           | 综合缴费(大类) >                            |
| 商户名称           | 惠州大亚湾经济技术开发<br>区管理委员会城乡建设和 ><br>综合执法局 |
|                |                                       |
| 签约类型           | 商户-按约定频率                              |
| 代收周期           | 按月                                    |
| 代收频次 🛈         | 2 >                                   |
| 协议终止日期         | 永久指定日期                                |
| 客户编号 2、        | 录泳自己的编号                               |
| 付款账号           | 6217 ****** 3181 >                    |
| 单日累计成功<br>交易限额 | 10,000.00                             |

4、录入【客户编号】后、选择扣款账号、阅读协议并打勾。**客** 户编号查看方式:

打开通知文件的附件一《第二批需变更租金收缴账户租户名单》, 找到对应姓名房号的客户编号。

| 4:32                                                                                                    | ● Q 9 "" () ()                                     |  |
|----------------------------------------------------------------------------------------------------|----------------------------------------------------|--|
|                                                                                                    | 至ら                                                 |  |
| 代收频次 🕡                                                                                                    | 2 >                                                |  |
| 协议终止日期                                                                                                    | <b>永久</b> 指定日期                                     |  |
| 客户编号 录)                                                                                                    | 自己的编号                                              |  |
| 付款账号                                                                                                    | 6217 ****** 3181 >                                 |  |
| 单日累计成功<br>交易限额                                                                                              | 10,000.00                                          |  |
| 交易结果消息通知                                                                                                    |                                                    |  |
| <ul> <li>点击协议阅读后打勾</li> <li>▲人已阅读并理解《中国银行股份有限公司个人委托扣款协议》,完全同意和接受协议书全部条款和内容,愿意履行和承担该协议书中约定的权利和义务。</li> </ul> |                                                    |  |
|                                                                                                    | 下一步                                                |  |
| 点击<br>服务费用:本服务我<br>收款人/商户与您之间<br>认。                                                                         | <b>下一步提交即可</b><br>行不向您收取服务费用,如涉及<br>间的费用,请您与收款人联系确 |  |

5、确认、输入短信验证码提交即可

# 签约主体"区城投集团"操作步骤

一、承租人通过"中国银行"手机银行 APP,进行收缴账户变更 (首次变更成功后,后续无需再操作)

1、登录"中国银行"手机银行--底部点击【生活】--左上角点击【生活缴费】

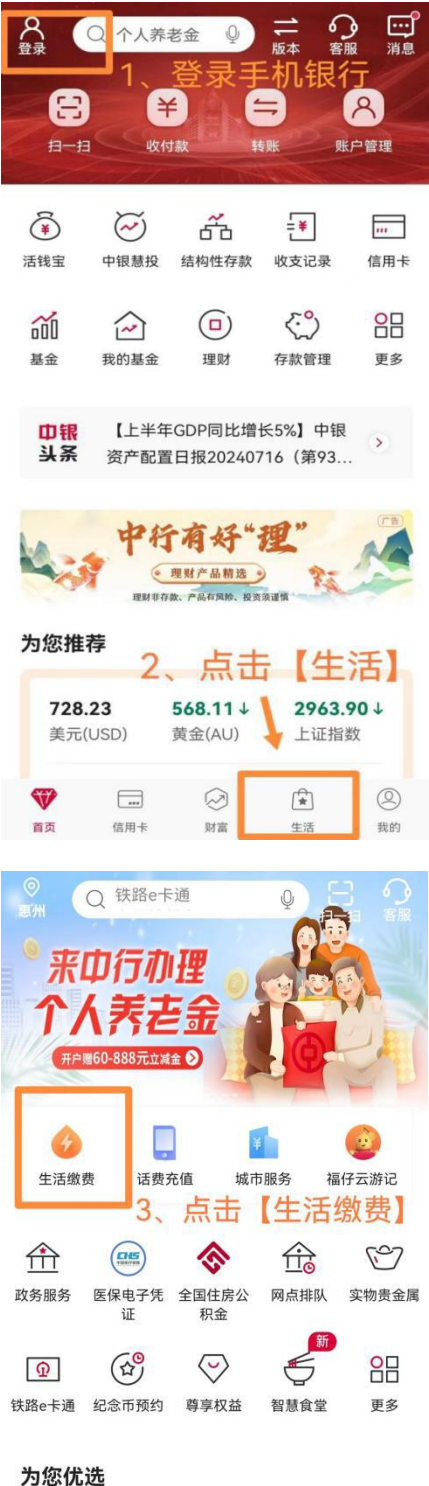

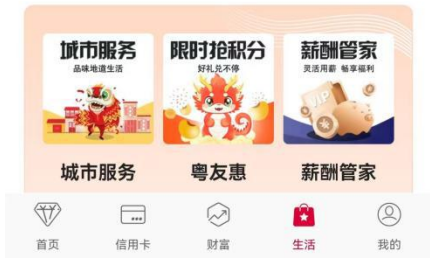

| 6、左上角点击【自动缴费】         |                        |                    |                 |
|-----------------------|------------------------|--------------------|-----------------|
| く 生活缴费 😪 🕥            |                        |                    |                 |
| し<br>缴费记录             | <b>上</b><br>自动缴费       | <b>日</b><br>家费管理   | 添加到桌面           |
| 常用繳费 4、点击【自动缴费】       |                        |                    |                 |
| 我的                    |                        |                    | $\oplus$        |
| _                     |                        |                    |                 |
| 新主法加管田總書              |                        |                    |                 |
|                       |                        |                    |                 |
| <b>〒 添加吊用缴</b> 费      |                        |                    |                 |
| 全部缴费                  |                        |                    | ♀ 惠州            |
| <b>□</b><br>¥<br>综合缴费 | 体彩                     | <b>父</b><br>党费     | <b>全</b><br>校园卡 |
| ★ 团费                  | <mark>= =</mark><br>学费 | <b>人</b><br>地方非税缴纳 | 心水费             |

7、底部点击【新增签约】,选择惠州市、【便民服务缴费】、 【综合缴费(大类)】,商户名称:搜索选中【惠州大亚湾城市 开发建设投资集团有限公司】

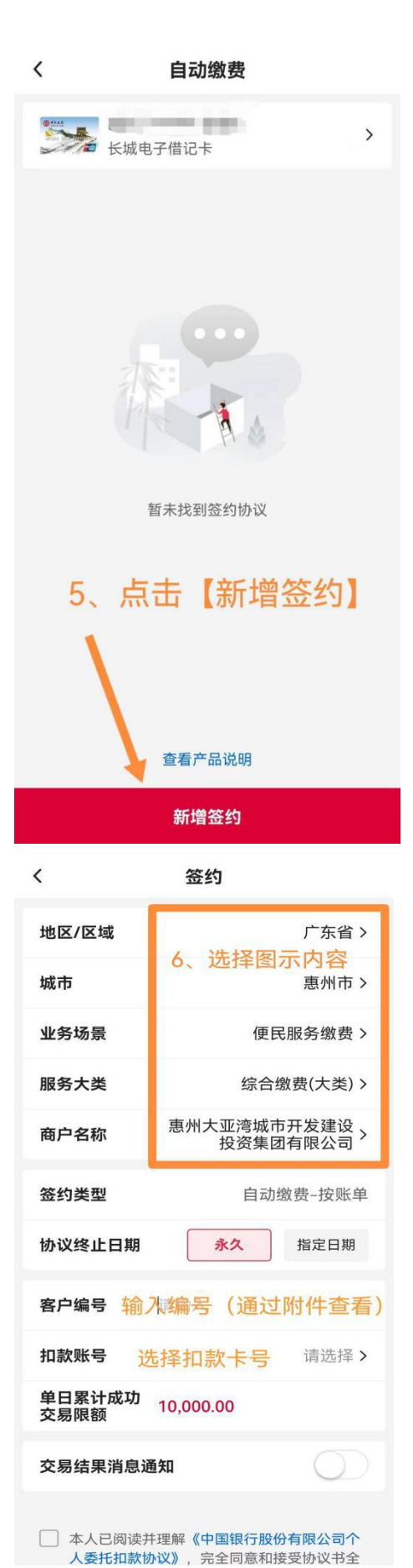

8、输入【客户编号】、选择扣款账号、阅读协议并打勾。**客户** 编号查看方式:

打开通知文件的附件二《第二批需变更租金收缴账户租户名单》, 找到对应姓名房号的客户编号。

| 签约类型                                                                 | 自动缴费-按账单          |
|----------------------------------------------------------------------|-------------------|
| 协议终止日期                                                               | <b>永久</b> 指定日期    |
| 客户编号 输列                                                              | 《客户编号             |
| 扣款账号                                                                 | 6217 ***** 3181 > |
| 单日累计成功<br>交易限额  10,0                                                 | 00.00             |
| 交易结果消息通知<br>7、协                                                      | 议打勾               |
| 本人已阅读并理解《中国银行股份有限公司个人委托扣款协议》,完全同意和接受协议书全部条款和内容,愿意履行和承担该协议书中约定的权利和义务。 |                   |
| Т                                                                    | 一步                |
| 服冬弗田、木服冬哉行不                                                          |                   |

签约

<

认。

# 9、确认、输入短信验证码提交即可

| <                        | 确认信息                    |  |
|--------------------------|-------------------------|--|
| 商户名称                     | 惠州大亚湾城市开发建设投资集团有<br>限公司 |  |
| 服务品种                     | 房租                      |  |
| 签约类型                     | 自动缴费-按账单                |  |
| 单日累计成功<br>交易限额           | 10,000.00               |  |
| 协议终止日期                   | 永久                      |  |
| 客户编号                     | dana da                 |  |
| 扣款账号                     | (10) TO 100             |  |
| 交易结果<br>消息通知             | 不通知                     |  |
| 安全工具                     | 手机交易码                   |  |
| _                        |                         |  |
| 确认                       |                         |  |
| 8、点击确认,输入短信验证码,<br>即签约完成 |                         |  |

如无"中国银行"手机银行 APP, 可自行在手机应用商店下载注册后操作。如忘记中行手机银行密码,请在登录首页点击【忘记密码】进行密码重置即可。

| ← ○ 中国银行                      | × 搜索 |
|-------------------------------|------|
|                               | -    |
| ● 中国银行 ⑤<br>152.5 MB · 44亿次安装 | 打开   |

## 方式二:携带资料前往现场办理

若以上操作仍无法处理,请携带身份证、中国银行储蓄卡、 手机前往现场临时办理点或就近的中国银行网点处理。

现场临时办理点安排如下:

1. 时间: 8月22日-26日(周末除外)上午8: 30至12: 00,下午14: 00至17: 30;

2. 地点: 惠湾花园 6 栋 107 房;

3. 携带资料: 身份证、中国银行储蓄卡、手机。

现为顺利完成租金扣缴账户变更工作,请尽快处理,谢谢配合!